Twee keer in een week een cliënt op "Niet afgehaald" gezet is daardoor rood op de uitdeellijst Je kunt het op twee manieren nakijken.

1 door via de uitdeellijsten te kijken of er een cliënt geel of rood is.

De tweede manier is beter via de rapportage.

## Ga naar rapportage

| Voe                                                                                                    | dselbank.r                                | NU MEDEDELING D                           | NTAKE | ZOEK AFDRUKKI | IN RA |
|----------------------------------------------------------------------------------------------------|-------------------------------------------|-------------------------------------------|-------|---------------|-------|
| Management info<br>Afwezigheidslijst<br>Herintakelijst<br>Kinderenlijst<br>Verjaardaglijst<br>Niet afgehaaldlijst<br>Productielijst<br>Uitgiftelijst | Rapportage Mana<br>Periode: *<br>Genereer | gement informatie<br>01-01-2016<br>Export | ] t/m | 14-04-2016    | 3     |

Kies niet afgehaald lijst datum even aanpassen bv. afgelopen week tot nu.

| Voe                 | dselbank.r        | MEDEDELING 1         | INTAKE ZOEK AFDRUKKEN RAPPO | RTAGE BEHEER INFORMATIE HELP |             | VRIJWILLIGER / |
|---------------------|-------------------|----------------------|-----------------------------|------------------------------|-------------|----------------|
|                     |                   |                      |                             |                              |             |                |
| Management info     | Rapportage Niet a | fgehaaldlijst ——     |                             |                              |             |                |
|                     | Uitgiftepunt:     | Alle                 |                             | •                            |             |                |
| Afwezigheidslijst   | Periode: *        | 04-04-2016           | t/m 14-04-2016              |                              |             |                |
|                     | Soort:            | Niet afacha:         | ld T                        |                              |             |                |
| Herintakelijst      | Mandalana         | The algena           | au ,                        |                              |             |                |
| ici intokcingst     | Kaarmummer:       |                      |                             |                              |             |                |
| Vinderenlijst       | Genereer          |                      |                             |                              |             |                |
| kinderennjse        |                   |                      |                             |                              |             |                |
| Variased and life t |                   |                      |                             |                              |             |                |
| verjaaruagrijst     |                   |                      |                             |                              |             |                |
|                     |                   |                      |                             |                              |             |                |
| Niet argenaaldiijst |                   |                      |                             |                              |             |                |
|                     |                   |                      |                             |                              |             |                |
| Productielijst      | Voedse            | elbank.ni            | 1                           |                              |             |                |
|                     |                   |                      | 2                           |                              |             |                |
| Uitgiftelijst       | Niet afgehaald li | jst                  |                             |                              | Pagina:     | 1 van 1        |
|                     | Voedselbank:      | Stichting Voedselbar | ik Zaanstreek               |                              | Printdatum: | 14-04-2016     |
| Intakestatuslijst   | Periode:          | 04-04-2016 t/m 14    | -04-2016                    |                              |             |                |
|                     | Kaartnummer Na    | am                   | Pakket                      | Uitgiftepunt                 | Datum       | Soort          |
|                     | 68299 Ab          | di, S.               | C. geen varkensvlees        | Lichtschip (JerehSalem)      | 04-04-2016  | Achteraf       |
|                     | 49540 Box         | eva, T.N.            | A.                          | Lichtschip (JerehSalem)      | 11-04-2016  | Achteraf       |
|                     | 42721 Go          | ede, de H.C.         | Α.                          | Assendelft                   | 09-04-2016  | Achteraf       |
|                     | 82869 Iva         | inova, N.            | A. geen Varkensvlees        | Noorderkerk                  | 11-04-2016  | Achteraf       |
|                     | 43040 Mu          | timbim, P.S.W.       | A.                          | Lichtschip (JerehSalem)      | 11-04-2016  | Achteraf       |
|                     | 62531 Uzt         | un, E.               | A. geen Varkensvlees        | Assendelft                   | 09-04-2016  | Achteraf       |
|                     | ARCHINELEO, DADOR |                      |                             |                              |             |                |

Als er twee keer is afgemeld zie je naam twee keer op de lijst.

Dan moet je naar "zoek" in het systeem om een vinkje te verwijderen als er een naam twee keer opstaat in die week.

| Voe             | dselbank.nu                               | MEDEDELING INTAKE ZOEK AFDRUKKEN | RAPPORTAGE BEHEER INFORM |
|-----------------|-------------------------------------------|----------------------------------|--------------------------|
| Dossier zoeken  | Niet afgehaald                            | Accession                        |                          |
| Niet afgehaald  | Dag van uitgifte:                         | Alle                             | •                        |
| Vooraf afgemeld | Peildatum:<br>Kaartnummer:<br>Achternaam: | 14-04-2016                       |                          |

Kies dan voor "Niet afgehaald" om een vinkje weg te halen als er twee keer is afgemeld je moet vooraf wel weten bij welk uitdeelpunt zit de cliënt. Vul een van de datums in waarop de cliënt twee keer is afgemeld en toets op genereer dan zie

je alle cliënten met wel of geen vinkje.